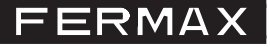

## **TELEPHONE INTERFACE SOFTWARE**

Cod.: 97714I V02\_13

This application allows for the programming via PC of the different options/parameters of the telephone interface by establishing bi-directional communication with the equipment. The application displays the current parameters on the screen and allows for you to edit them. The configuration is uploaded / downloaded to the interface via a mini-USB connection. During the PC connection the interface will lose its functions. You can power the interface from the USB connection to configure it.

# **Options/Parameters**

The description of all options and parameters are described in the telephone interface manual cod. 97715) available at www.fermax.com.

- File.
  - Open. Open the existing configuration. You can select the folder. The file must have the `fmx' extension.
  - o Save. Save the current configuration in the selected file.
  - Save as. Save the current configuration in a file with an 'fmx' extension with the selected name and folder.
  - Exit. Close the application.

## - Actions.

- Connect. Open a USB connection with the interface connected. It shows the firmware version and the dip-switch status.
- Read the parameters. Receive the interface's configuration and displays it on the screen.
- o Send parameters. Send the current PC configuration to the interface.

Notice: Install the USB interface drivers upon the first connection. It is supplied in the "Drivers USB" folder with the installation file.

## - Language.

Application language selection. It is available in four languages (Spanish, English, German and French). The selected language is stored upon closing the application.

- ?. Display the current software version.

Once the software is installed and the application is executed, you access the screen displaying all of the previously described options and parameters.

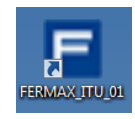

| 🖻 In     | terface Par | rameters Manager       |                  |       |      |        | x        |
|----------|-------------|------------------------|------------------|-------|------|--------|----------|
| File     | Actions     | Languaje ?             |                  |       |      |        |          |
|          |             |                        |                  |       |      |        |          |
|          |             | Parameter              |                  | Value |      | MCMn   |          |
|          | PIN         | PIN Code               | (4 digits)       |       | Mem. | Number |          |
|          | DOT         | Door Opening Time      | (0199")          |       | 1    |        |          |
|          | RTC         | Ring Call Time         | (0199")          |       | 2    |        |          |
|          | СТ          | Conversation Time      | (0199")          |       | 3    |        |          |
|          | DDT         | Divert Delay Time      | (0199")          |       | 4    |        |          |
|          | ART         | Auxiliary Relay Time   | (0099")          |       | 5    |        |          |
|          | RC          | Ring Cadence           | (19")            |       | 6    |        |          |
|          | CMPT        | Conversation Mode with | outdoor pannel   |       | 7    |        |          |
|          | CMDT        | Conversation Mode with | divert telephone |       | 8    |        |          |
|          | VDScn       | VDS call number        | (001240)         |       | 9    |        |          |
|          | SCMdn1      | SCM divert number 1    |                  |       | 10   |        |          |
|          | SCMdn2      | SCM divert number 2    |                  |       | 11   |        |          |
|          | MCMn        | MCM numbers            |                  |       | 12   |        |          |
| X        | Port num    | :: Status:             |                  |       | 13   |        |          |
| 4        |             |                        |                  |       | 14   |        |          |
| 5        | No          | connect                |                  |       | 15   |        |          |
| <b>S</b> | - MO        | connect                |                  |       | 16   |        |          |
| ш        | 🔘 Wa        | iting for action       |                  |       | 17   |        |          |
| Π        |             |                        |                  |       | 18   |        |          |
| 11       |             |                        |                  |       | 19   |        |          |
| <u> </u> |             |                        |                  |       | 20   |        | <b>_</b> |

| С | н |   |
|---|---|---|
|   |   | e |

| le | Actions              | Languaje ?             |                  |    |  |      |        |   |
|----|----------------------|------------------------|------------------|----|--|------|--------|---|
|    | Open                 |                        |                  |    |  |      |        |   |
|    | Save Parameter Value |                        |                  |    |  |      | MCMn   | - |
|    | Save As              | de                     | (4 digits)       |    |  | Mem. | Number |   |
|    | Fxit                 | )pening Time           | (0199")          |    |  | 1    |        |   |
| -  | all Time (0199")     |                        |                  |    |  | 2    |        |   |
|    | СТ                   | Conversation Time      | (0199")          |    |  | 3    |        |   |
|    | DDT                  | Divert Delay Time      | (0199")          |    |  | 4    |        |   |
| L  | ART                  | Auxiliary Relay Time   | (0099")          |    |  | 5    |        |   |
|    | RC                   | Ring Cadence           | (19")            |    |  | 6    |        |   |
|    | CMPT                 | Conversation Mode with | outdoor pannel   |    |  | 7    |        |   |
|    | CMDT                 | Conversation Mode with | divert telephone |    |  | 8    |        |   |
|    | VDScn                | VDS call number        | (001240)         |    |  | 9    |        |   |
|    | SCMdn1               | SCM divert number 1    |                  |    |  | 10   |        |   |
|    | SCMdn2               | SCM divert number 2    |                  |    |  | 11   |        |   |
|    | MCMn                 | MCM numbers            |                  |    |  | 12   |        |   |
| 1  | Port num             | : Status:              |                  |    |  | 13   |        |   |
|    |                      |                        |                  |    |  | 14   |        |   |
|    |                      |                        |                  |    |  | 15   |        |   |
|    | ON O                 | connect                |                  | 16 |  |      |        |   |
|    | Wa                   | iting for action       |                  | 17 |  |      |        |   |
|    | 0 //4                | Long for aboronini     |                  | 18 |  |      |        |   |
|    | • =                  |                        |                  | 19 |  |      |        |   |
|    |                      |                        |                  |    |  | 20   |        | - |

# Connection

| 🖻 Int        | terface Par        | rameters Manager       |                  |       |      |        | x       |
|--------------|--------------------|------------------------|------------------|-------|------|--------|---------|
| File         | Actions            | Languaje ?             |                  |       |      |        |         |
|              | Cor                | nect                   |                  |       |      |        |         |
|              | Rea                | d Parameters eter      | :                | Value |      | MCMn   | <b></b> |
|              | Sen                | d Parameters           | (4 digits)       |       | Mem. | Number |         |
|              | וטע                | Door opening time      | (0199")          |       | 1    |        |         |
|              | RTC                | Ring Call Time         | (0199")          |       | 2    |        |         |
|              | СТ                 | Conversation Time      | (0199")          |       | 3    |        |         |
|              | DDT                | Divert Delay Time      | (0199")          |       | 4    |        |         |
|              | ART                | Auxiliary Relay Time   | (0099")          |       | 5    |        |         |
|              | RC                 | Ring Cadence           | (19")            |       | 6    |        |         |
|              | CMPT               | Conversation Mode with | n outdoor pannel |       | 7    |        |         |
|              | CMDT               | Conversation Mode with | divert telephone |       | 8    |        |         |
|              | VDScn              | VDS call number        | (001240)         |       | 9    |        |         |
|              | SCMdn1             | SCM divert number 1    |                  |       | 10   |        |         |
|              | SCMdn2             | SCM divert number 2    |                  |       | 11   |        |         |
|              | MCMn               | MCM numbers            |                  |       | 12   |        |         |
| $\mathbf{X}$ | Port num           | :: Status:             |                  |       | 13   |        |         |
| 4            |                    |                        |                  |       | 14   |        |         |
| 3            | <b>O</b> 11-       |                        |                  |       | 15   |        |         |
| <del>2</del> | ON O               | connect                |                  |       | 16   |        |         |
| ш            | Waiting for action |                        |                  |       | 17   |        |         |
|              | 0 114              | 101119 202 100101111   |                  | 18    |      |        |         |
| 11           | •                  |                        |                  | 19    |      |        |         |
| ш            |                    |                        |                  |       | 20   |        | -       |
|              |                    |                        |                  |       |      |        |         |

# Language

| E Int | terface Par | ameters Manager      |                     |       |       |      |        | x |
|-------|-------------|----------------------|---------------------|-------|-------|------|--------|---|
| File  | Actions     | Languaje ?           |                     |       |       |      |        |   |
|       |             | Español              |                     |       |       |      |        |   |
|       |             | English e            | er                  | Value | I — [ |      | MCMn   |   |
|       | PIN         | Deutsch              | (4 digits)          |       |       | Mem. | Number |   |
|       | DOT         | Française            | (0199")             |       |       | 1    |        |   |
|       | RTC         |                      | (0199")             |       |       | 2    |        |   |
|       | СТ          | Conversation Time    | (0199")             |       |       | 3    |        |   |
|       | DDT         | Divert Delay Time    | (0199")             |       |       | 4    |        |   |
|       | ART         | Auxiliary Relay Time | (0099")             |       |       | 5    |        |   |
|       | RC          | Ring Cadence         | (19")               |       |       | 6    |        |   |
|       | CMPT        | Conversation Mode wi | th outdoor pannel   |       |       | 7    |        |   |
|       | CMDT        | Conversation Mode wi | th divert telephone |       |       | 8    |        |   |
|       | VDScn       | VDS call number      | (001240)            |       |       | 9    |        |   |
|       | SCMdn1      | SCM divert number 1  |                     |       |       | 10   |        |   |
|       | SCMdn2      | SCM divert number 2  |                     |       |       | 11   |        |   |
|       | MCMn        | MCM numbers          |                     |       |       | 12   |        |   |
| X     | Port num    | : Status:            |                     |       |       | 13   |        |   |
| 4     |             |                      |                     |       |       | 14   |        |   |
| 5     | O No        | connect              |                     |       |       | 15   |        |   |
| ξ.    | 0110        | connect              |                     |       |       | 16   |        |   |
| ш     | 🔘 Wa        | iting for action     |                     |       |       | 17   |        |   |
| Π     |             | -                    |                     |       |       | 18   |        |   |
| 11    | 0 =         |                      |                     |       |       | 19   |        |   |
| ш.    |             |                      |                     |       |       | 20   |        | - |

?

| F Int        | erface Par | ameters Manager        |                  |       |    |      |        | X        |
|--------------|------------|------------------------|------------------|-------|----|------|--------|----------|
| File         | Actions    | Languaje ?             |                  |       |    |      |        |          |
|              |            | SW - V: 1.1            |                  |       | _  |      |        |          |
|              |            | Parameter              |                  | Value |    |      | MCMn   | -        |
|              | PIN        | PIN Code               | (4 digits)       |       |    | Mem. | Number |          |
|              | DOT        | Door Opening Time      | (0199")          |       |    | 1    |        |          |
|              | RTC        | Ring Call Time         | (0199")          |       |    | 2    |        |          |
|              | СТ         | Conversation Time      | (0199")          |       |    | 3    |        |          |
|              | DDT        | Divert Delay Time      | (0199")          |       |    | 4    |        |          |
|              | ART        | Auxiliary Relay Time   | (0099")          |       |    | 5    |        |          |
|              | RC         | Ring Cadence           | (19")            |       |    | 6    |        | _        |
|              | CMPT       | Conversation Mode with | outdoor pannel   |       |    | 7    |        |          |
|              | CMDT       | Conversation Mode with | divert telephone |       |    | 8    |        | _        |
|              | VDScn      | VDS call number        | (001240)         |       |    | 9    |        | _        |
|              | SCMdn1     | SCM divert number 1    |                  |       |    | 10   |        | _        |
|              | SCMdn2     | SCM divert number 2    |                  |       |    | 11   |        | _        |
|              | MCMn       | MCM numbers            |                  |       |    | 12   |        | _        |
| $\mathbf{X}$ | Port num   | : Status:              |                  |       |    | 13   |        | _        |
| < ∎          |            |                        |                  |       |    | 14   |        | _        |
| 5            | No.        | connect                |                  |       |    | 15   |        | _        |
| ~            | 0          |                        |                  |       |    | 16   |        | _        |
| ш.           | 🔘 Wa       | iting for action       |                  |       | -  | 17   |        |          |
| Ш            |            |                        |                  |       | -  | 18   |        | _        |
|              |            |                        |                  | -     | 19 |      |        |          |
|              |            |                        |                  |       | L  | 20   |        | <b>_</b> |
|              |            |                        |                  |       |    |      |        |          |

# Establish communication with the interface

You can send/receive data to/from the PC to the interface, for this select the "connect" option:

| 🖃 In     | terface Par                                  | rameters Manager  |                     |    |      |      |        | x |
|----------|----------------------------------------------|-------------------|---------------------|----|------|------|--------|---|
| File     | Actions                                      | Languaje ?        |                     |    |      |      |        |   |
|          | Con                                          | nect              |                     |    |      |      |        |   |
|          | Rea                                          | d Parameters      |                     |    | MCMn |      |        |   |
|          | Send Parameters (4 digits)                   |                   |                     |    |      | Mem. | Number |   |
|          | וטע                                          | DOOL Obeurud iime | (0199")             |    |      | 1    |        |   |
|          | RTC                                          | Ring Call Time    | (0199")             |    |      | 2    |        |   |
|          | СТ                                           | Conversation Time | (0199")             |    |      | 3    |        |   |
|          | DDT                                          | Divert Delay Time | (0199")             |    |      | 4    |        |   |
|          | ART                                          | Auxiliary Relay T | ime (0099")         |    |      | 5    |        |   |
|          | RC                                           | Ring Cadence      | (19")               |    |      | 6    |        |   |
|          | CMPT                                         | Conversation Mode | with outdoor pannel |    |      | 7    |        |   |
|          | CMDT Conversation Mode with divert telephone |                   |                     |    |      | 8    |        |   |
|          | VDScn                                        | VDS call number   | (001240)            |    |      | 9    |        |   |
|          | SCMdn1                                       | SCM divert number | 1                   |    |      | 10   |        |   |
|          | SCMdn2                                       | SCM divert number | 2                   |    |      | 11   |        |   |
|          | MCMn                                         | MCM numbers       |                     |    |      | 12   |        |   |
| X        | Port num                                     | : Status:         |                     |    |      | 13   |        |   |
| 4        |                                              |                   |                     |    |      | 14   |        |   |
| 5        | O No                                         | aannaat           |                     |    |      | 15   |        |   |
| ίπ.      | ON O                                         | connect           |                     |    | 16   |      |        |   |
| ш        | 🔘 Wa                                         | iting for action  |                     | 17 |      |      |        |   |
| П        |                                              | ,                 |                     | 18 |      |      |        |   |
| II       |                                              |                   |                     | 19 |      |      |        |   |
| <b>"</b> |                                              |                   |                     |    |      | 20   |        | - |
|          |                                              |                   |                     |    |      |      |        |   |

| F In     | terface Par | rameters Manager         |                  |       |      |        | x |
|----------|-------------|--------------------------|------------------|-------|------|--------|---|
| File     | Actions     | Languaje ?               |                  |       |      |        |   |
|          |             |                          |                  |       |      |        |   |
|          |             | Parameter                |                  | Value |      | MCMn   |   |
|          | PIN         | PIN Code                 | (4 digits)       |       | Mem. | Number |   |
|          | DOT         | Door Opening Time        | (0199")          |       | 1    |        |   |
|          | RTC         | Ring Call Time           | (0199")          |       | 2    |        |   |
|          | СТ          | Conversation Time        | (0199")          |       | 3    |        |   |
|          | DDT         | Divert Delay Time        | (0199")          |       | 4    |        |   |
|          | ART         | Auxiliary Relay Time     | (0099")          |       | 5    |        |   |
|          | RC          | Ring Cadence             | (19")            |       | 6    |        |   |
|          | CMPT        | Conversation Mode with   | outdoor pannel   |       | 7    |        |   |
|          | CMDT        | Conversation Mode with   | divert telephone |       | 8    |        |   |
|          | VDScn       | VDS call number          | (001240)         |       | 9    |        |   |
|          | SCMdn1      | SCM divert number 1      |                  |       | 10   |        |   |
|          | SCMdn2      | SCM divert number 2      |                  |       | 11   |        |   |
|          | MCMn        | MCM numbers              |                  |       | 12   |        |   |
| X        | Port num    | 1: Status:               |                  |       | 13   |        |   |
| 4        |             |                          |                  |       | 14   |        |   |
| 5        | 0.00        | ppecting                 |                  |       | 15   |        |   |
| ~        |             |                          |                  |       | 16   |        | _ |
| <b>H</b> | O Lo        | oking for connection ( 3 | 1%)              |       | 17   |        | - |
| ш        |             |                          |                  |       | 18   |        | - |
|          |             |                          |                  |       | 19   |        |   |
|          |             |                          |                  |       | 20   | ]      |   |
|          |             |                          |                  |       | -    |        |   |

Trying to connect

#### 📄 Interface Parameters Manager

٠

MCMn

Number

File Actions Languaje ?

|          | Parameter                               | Value |   |      |  |
|----------|-----------------------------------------|-------|---|------|--|
| PIN      | PIN Code (4 digits)                     |       |   | Mem. |  |
| DOT      | Door Opening Time (0199")               |       |   | 1    |  |
| RTC      | Ring Call Time (0199")                  |       |   | 2    |  |
| СТ       | Conversation Time (0199")               |       |   | 3    |  |
| DDT      | Divert Delay Time (0199")               |       |   | 4    |  |
| ART      | Auxiliary Relay Time (0099")            |       |   | 5    |  |
| RC       | Ring Cadence (19")                      |       |   | 6    |  |
| CMPT     | Conversation Mode with outdoor pannel   |       |   | 7    |  |
| CMDT     | Conversation Mode with divert telephone |       |   | 8    |  |
| VDScn    | VDS call number (001240)                |       |   | 9    |  |
| SCMdn1   | SCM divert number 1                     |       |   | 10   |  |
| SCMdn2   | SCM divert number 2                     |       |   | 11   |  |
| MCMn     | MCM numbers                             |       |   | 12   |  |
| Port num | 1: 7 Status: ConnectedV:0.7             |       |   | 13   |  |
|          |                                         |       |   | 14   |  |
| • •      |                                         |       |   | 15   |  |
| O Co     | nnected                                 |       | Γ | 16   |  |
| Wa       | iting for action                        |       | Γ | 17   |  |
| U na     | iting for accion                        |       | ſ | 18   |  |
|          |                                         |       | ſ | 19   |  |
| -        |                                         |       |   | 20   |  |

# Already connected

| Actions            | Languaje ?             |                  |       |     |    |        |
|--------------------|------------------------|------------------|-------|-----|----|--------|
|                    | Parameter              |                  | Value |     |    | MCMn   |
| PIN                | PIN Code               | (4 digits)       |       | Me  | m. | Number |
| DOT                | Door Opening Time      | (0199")          |       |     | 1  |        |
| RTC                | Ring Call Time         | (0199")          |       |     | 2  |        |
| СТ                 | Conversation Time      | (0199")          |       |     | 3  |        |
| DDT                | Divert Delay Time      | (0199")          |       |     | 4  |        |
| ART                | Auxiliary Relay Time   | (0099")          |       |     | 5  |        |
| RC                 | Ring Cadence           | (19")            |       |     | 6  |        |
| CMPT               | Conversation Mode with | outdoor pannel   |       |     | 7  |        |
| CMDT               | Conversation Mode with | divert telephone |       |     | 8  |        |
| VDScn              | VDS call number        | (001240)         |       |     | 9  |        |
| SCMdn1             | SCM divert number 1    |                  |       | 1   | .0 |        |
| SCMdn2             | SCM divert number 2    |                  |       | 1   | .1 |        |
| MCMn               | MCM numbers            |                  |       | _ 1 | .2 |        |
| ort num            | 1: 7 Status: Connecte  | edV:0.7          |       | 1   | .3 |        |
|                    |                        |                  |       | 1   | .4 |        |
| 0 00               | nnected                |                  |       | 1   | .5 |        |
| 0 00               | meesed                 |                  |       | 1   | .6 |        |
| Waiting for action |                        |                  |       |     | .7 |        |
|                    |                        |                  |       | 1   | .8 |        |
|                    |                        |                  |       | 1   | .9 |        |

Once the connection is established, you can select the following options:

- Read the interface parameters
- Send parameters to the interface

# - Reading parameters

| 🖪 In          | terface Par | ameters Manager     |                       |       |   |      |        | x        |
|---------------|-------------|---------------------|-----------------------|-------|---|------|--------|----------|
| File          | Actions     | Languaje ?          |                       |       |   |      |        |          |
|               | Con         | inect               | 1                     |       |   |      |        |          |
|               | Rea         | d Parameters        | ter                   | Value |   |      | MCMn   | <b>_</b> |
|               | Sen         | d Parameters        | (4 digits)            |       |   | Mem. | Number |          |
|               | וטע         | poor opening lime   | (0199")               |       |   | 1    |        |          |
|               | RTC         | Ring Call Time      | (0199")               |       |   | 2    |        |          |
|               | СТ          | Conversation Time   | (0199")               |       |   | 3    |        |          |
|               | DDT         | Divert Delay Time   | (0199")               |       |   | 4    |        |          |
|               | ART         | Auxiliary Relay T   | ime (0099")           |       |   | 5    |        |          |
|               | RC          | Ring Cadence        | (19")                 |       |   | 6    |        |          |
|               | CMPT        | Conversation Mode   | with outdoor pannel   |       |   | 7    |        |          |
|               | CMDT        | Conversation Mode   | with divert telephone |       |   | 8    |        |          |
|               | VDScn       | VDS call number     | (001240)              |       |   | 9    |        |          |
|               | SCMdn1      | SCM divert number   | 1                     |       |   | 10   |        |          |
|               | SCMdn2      | SCM divert number   | 2                     |       |   | 11   |        |          |
|               | MCMn        | MCM numbers         |                       |       |   | 12   |        |          |
| $   \times  $ | Port num    | 1: 7 Status: Co     | onnectedV:0.7         |       |   | 13   |        |          |
| 4             |             |                     |                       |       | 1 | 14   |        |          |
|               | 0 0         |                     |                       |       |   | 15   |        |          |
| i i i         |             | nnected             |                       |       |   | 16   |        |          |
| LL I          | 🔘 Wa        | iting for action.   |                       |       |   | 17   |        |          |
|               | 0 114       | 101109 101 40010111 |                       |       |   | 18   |        |          |
|               | •           |                     |                       |       |   | 19   |        |          |
| ш.            |             |                     |                       |       |   | 20   |        | -        |
|               |             |                     |                       |       |   |      |        |          |

| 📄 In     | terface Par            | rameters Manager       |                  |             |       |      |        | x |
|----------|------------------------|------------------------|------------------|-------------|-------|------|--------|---|
| File     | Actions                | Languaje ?             |                  |             |       |      |        |   |
|          |                        |                        |                  |             |       |      |        |   |
|          |                        | Parameter              |                  | Value       | -[    |      | MCMn   |   |
|          | PIN                    | PIN Code               | (4 digits)       |             |       | Mem. | Number |   |
|          | DOT                    | Door Opening Time      | (0199")          | 8           | L     | 1    |        |   |
|          | RTC                    | Ring Call Time         | (0199")          | 30          | L     | 2    |        |   |
|          | СТ                     | Conversation Time      | (0199")          | 90          | L     | 3    |        |   |
|          | DDT                    | Divert Delay Time      | (0199")          | 15          | L     | 4    |        |   |
|          | ART                    | Auxiliary Relay Time   | (0099")          | 8           |       | 5    |        |   |
|          | RC                     | Ring Cadence           | (19")            | 3           |       | 6    |        |   |
|          | CMPT                   | Conversation Mode with | outdoor pannel   | Full Duplex |       | 7    |        |   |
|          | CMDT                   | Conversation Mode with | divert telephone | Full Duplex |       | 8    |        |   |
|          | VDScn                  | VDS call number        | (001240)         | 1           |       | 9    |        |   |
|          | SCMdn1                 | SCM divert number 1    |                  |             |       | 10   |        |   |
|          | SCMdn2                 | SCM divert number 2    |                  |             |       | 11   |        |   |
|          | MCMn                   | MCM numbers            |                  |             |       | 12   |        |   |
| $\times$ | Port num               | 1: Status:             |                  |             |       | 13   |        |   |
| ⊲        |                        |                        |                  |             |       | 14   |        |   |
| 5        | <b>•</b> • • •         | reated                 |                  |             |       | 15   |        |   |
| ξ.       | 0 00                   | imecced                |                  |             |       | 16   |        |   |
| ш        | 🔘 Wa                   | iting for action       |                  |             | 17    |      |        |   |
| Π        | • Marony for doorontin |                        |                  |             |       | 18   |        |   |
| II       |                        |                        |                  |             |       | 19   |        |   |
| <b></b>  |                        |                        |                  |             |       | 20   |        | - |
|          |                        |                        |                  |             | <br>_ |      |        |   |
|          |                        |                        |                  |             |       |      |        |   |

Reading the interface parameter values

#### - Sending parametes

This option is for sending the required program to the interface. First you must fill-in the table with the desired program parameters for the interface, and then send this configuration. This table can be filled-in directly when a new file is open and the table is empty, or after having read the programmed parameters on the interface (option: **receive from the system**), by changing it.

|              | nterface Pa | rrameters Manager      |                    |       |      |        | x | F In | terface Pa | rameters Manager       |                    |             |   |      |        |   |  |  |
|--------------|-------------|------------------------|--------------------|-------|------|--------|---|------|------------|------------------------|--------------------|-------------|---|------|--------|---|--|--|
| File         | Actions     | Languaje ?             |                    |       |      |        |   | File | Actions    | Languaje ?             |                    |             |   |      |        |   |  |  |
|              |             |                        |                    |       |      |        |   |      |            |                        |                    |             |   |      |        |   |  |  |
|              |             | Parameter              | :                  | Value | -    | MCMn   | • |      |            | Parameter              |                    | Value       |   | -    | MCMn   |   |  |  |
|              | PIN         | PIN Code               | (4 digits)         |       | Mem. | Number |   |      | PIN        | PIN Code               | (4 digits)         |             |   | Mem. | Number |   |  |  |
|              | DOT         | Door Opening Time      | (0199")            |       | 1    |        |   |      | DOT        | Door Opening Time      | (0199")            | 8           |   | 1    |        |   |  |  |
|              | RTC         | Ring Call Time         | (0199")            |       | 2    |        |   |      | RTC        | Ring Call Time         | (0199")            | 30          |   | 2    |        |   |  |  |
|              | СТ          | Conversation Time      | (0199")            |       | 3    |        |   |      | CT         | Conversation Time      | (0199")            | 90          |   | 3    |        |   |  |  |
|              | DDT         | Divert Delay Time      | (0199")            |       | 4    |        |   |      | DDT        | Divert Delay Time      | (0199")            | 15          |   | 4    |        |   |  |  |
|              | ART         | Auxiliary Relay Time   | (0099")            |       | 5    |        |   |      | ART        | Auxiliary Relay Time   | (0099")            | 8           |   | 5    |        |   |  |  |
|              | RC          | Ring Cadence           | (19")              |       | 6    |        |   |      | RC         | Ring Cadence           | (19")              | 3           |   | 6    |        |   |  |  |
|              | CMPT        | Conversation Mode with | n outdoor pannel   |       | 7    |        |   |      | CMPT       | Conversation Mode with | n outdoor pannel   | Full Duplex |   | 7    |        |   |  |  |
|              | CMDT        | Conversation Mode with | n divert telephone |       | 8    |        |   |      | CMDT       | Conversation Mode with | n divert telephone | Full Duplex |   | 8    |        |   |  |  |
|              | VDScn       | VDS call number        | (001240)           |       | 9    |        |   |      | VDScn      | VDS call number        | (001240)           | 1           |   | 9    |        |   |  |  |
|              | SCMdn1      | SCM divert number 1    |                    |       | 10   |        |   |      | SCMdn1     | SCM divert number 1    |                    |             |   | 10   |        |   |  |  |
|              | SCMdn2      | SCM divert number 2    |                    |       | 11   |        |   |      | SCMdn2     | SCM divert number 2    |                    |             |   | 11   |        |   |  |  |
|              | MCMn        | MCM numbers            |                    |       | 12   |        |   |      | MCMn       | MCM numbers            |                    |             |   | 12   |        |   |  |  |
| $\mathbf{X}$ | Port nu     | m: Status:             |                    |       | 13   |        |   | ×    | Port nu    | n: Status:             |                    |             |   | 13   |        |   |  |  |
| 4            |             |                        |                    |       | 14   |        |   | ⊲    |            |                        |                    |             |   | 14   |        |   |  |  |
| 2            |             |                        |                    |       | 15   |        |   | -    | • •        |                        |                    |             |   | 15   |        |   |  |  |
| 1            |             | connect                |                    |       | 16   |        |   | ٤I   | 0 00       | onnected               |                    |             |   | 16   |        |   |  |  |
| III.         |             | aiting for action      |                    |       | 17   |        |   | ШI   | <b>W</b>   | iting for action       |                    |             |   | 17   |        |   |  |  |
|              |             | acting for devicentity |                    |       | 18   |        |   | Ш    | 0          | total account of       |                    |             |   | 18   |        |   |  |  |
| III.         | 0           |                        |                    |       | 19   |        |   |      | • -        |                        |                    |             |   | 19   |        |   |  |  |
| Ш            |             |                        |                    |       | 20   |        | - | ш.   |            |                        |                    |             |   | 20   |        | - |  |  |
|              |             |                        |                    |       |      |        | _ |      |            |                        |                    |             | _ |      |        |   |  |  |

For example, we are going to modify a value on the table that was read from the interface. If we go to "Ring cadence" the line is shown in yellow. In order to change the value of this parameter, double click with the mouse on the value's column.

| F Int  | erface Para                                                                                                    | meters Manager                                                                                                    |                                                                                                    |                                                                         |                                                                                                    |        | nterface Parameters Manager                                                                                                    |                                                                                                    |                                                                               |                                                                                                |                                                                                                    |                                                                                                    |               | × |
|--------|----------------------------------------------------------------------------------------------------|----------------------------------------------------------------------------------------------------|----------------------------------------------------------------------------------------------------|-------------------------------------------------------------------------|----------------------------------------------------------------------------------------------------|--------|----------------------------------------------------------------------------------------------------|----------------------------------------------------------------------------------------------------|-------------------------------------------------------------------------------|------------------------------------------------------------------------------------------------|----------------------------------------------------------------------------------------------------|----------------------------------------------------------------------------------------------------|---------------|---|
| File   | Actions L                                                                                                    | .anguaje ?                                                                                                    |                                                                                                    |                                                                         |                                                                                                    | File   | Actions Languaje ?                                                                                                    |                                                                                                    |                                                                               |                                                                                                |                                                                                                    |                                                                                                    |               |   |
| FERMAX | PIN F<br>DOT D<br>RTC R<br>CT C<br>DDT D<br>ART B<br>RC R<br>CMPT C<br>CMDT C<br>CMDT C<br>CMDT C<br>CMDT C<br>SCMMIN S<br>SCMMIN S<br>SCMMIN S<br>SCMMIN S | Paramy<br>IN Code<br>loor Opening Time<br>ing Call Time<br>Conversation Time<br>ivert Delay Time<br>onversation Mode<br>TDS call number<br>CM divert number<br>CM divert number<br>CM divert number<br>CM divert number<br>cm cated<br>ting for action | eter  (4 digits)    (0199")  (01.99")    (0199")  (01.99")    (0199")  (0199")    (19")  (01240)    with divert telephone  (001240)    1  2    240 read | Value    0000  8    30  90    15  8    2  Pill Duplex    Full Duplex  1 | MCMn  Mem.    1  Number    2  3    3  4    5  6    7  8    9  10    11  12    13  14    15  16    17  18    19  20 | FERMAX | Pa<br>PIN PIN Code<br>DOT Door Opening<br>RTC Ring Call Tim<br>OT Divert Delay<br>ART Auxiliary Rel<br>RC Ring Cadence<br>CMPT Conversation<br>CMDT Conversation<br>CMDT Conversation<br>SCMAn1 SCM divert nu<br>MCSM MCM numbers<br>Port num: 7 Statu | ramete<br>Time<br>e<br>Time<br>ay Time<br>Mode wit<br>Mode wit<br>er<br>mber 1<br>mber 2<br>*: MCM# | r<br>(4 d<br>(01.<br>(01.<br>(01.<br>(00.<br>(1<br>ch outd<br>ch dive<br>(001 | igits)<br>.99")<br>.99")<br>.99")<br>.99")<br>.99")<br>.99")<br>.99")<br>.99")<br>.240)<br>end | Value<br>0000<br>8<br>30<br>90<br>15<br>2<br>2<br>2<br>2<br>2<br>2<br>2<br>2<br>2<br>2<br>2<br>2<br>2<br>2<br>2<br>2<br>2<br>2 | Mem.    1    2    3    4    5    6    7    8    9    10    11    12    13    14    15    16    17    18    19    20 | MCMn<br>Numbe |   |
|        | _                                                                                                    |                                                                                                    |                                                                                                    |                                                                         |                                                                                                    |        |                                                                                                    |                                                                                                    |                                                                               | _                                                                                              |                                                                                                    |                                                                                                    |               |   |
|        | File                                                                                                    | Actions<br>Cor                                                                                                    | Languaje ?                                                                                                    |                                                                         |                                                                                                    |        |                                                                                                    |                                                                                                    |                                                                               |                                                                                                |                                                                                                    |                                                                                                    |               |   |
|        |                                                                                                    | Rea                                                                                                    | d Parameters                                                                                                    | ete                                                                     | r                                                                                                    |        | Value                                                                                                    | l r                                                                                                 |                                                                               |                                                                                                | MCMn                                                                                                    |                                                                                                    |               |   |
|        |                                                                                                    | Sen                                                                                                    | d Parameters                                                                                                    |                                                                         | (4 digits)                                                                                                    |        | 0000                                                                                                    |                                                                                                    |                                                                               | Mem.                                                                                           | Numl                                                                                                    | ber                                                                                                    |               |   |
|        |                                                                                                    | וטע                                                                                                    | noor obeurud                                                                                                    | IIME                                                                    | (0199")                                                                                                    |        | 8                                                                                                    |                                                                                                    |                                                                               | 1                                                                                              |                                                                                                    |                                                                                                    |               |   |
|        |                                                                                                    | RTC                                                                                                    | Ring Call Tim                                                                                                    | ne                                                                      | (0199")                                                                                                    |        | 30                                                                                                    |                                                                                                    |                                                                               | 2                                                                                              |                                                                                                    |                                                                                                    |               |   |
|        |                                                                                                    | СТ                                                                                                    | Conversation                                                                                                    | Time                                                                    | (0199")                                                                                                    |        | 90                                                                                                    |                                                                                                    |                                                                               | 3                                                                                              |                                                                                                    |                                                                                                    |               |   |
|        |                                                                                                    | DDT                                                                                                    | Divert Delay                                                                                                    | Time                                                                    | (0199")                                                                                                    |        | 15                                                                                                    |                                                                                                    |                                                                               | 4                                                                                              |                                                                                                    |                                                                                                    |               |   |
|        |                                                                                                    | ART                                                                                                    | Auxiliary Rel                                                                                                    | lay Time                                                                | (0099")                                                                                                    |        | 8                                                                                                    |                                                                                                    |                                                                               | 5                                                                                              |                                                                                                    |                                                                                                    |               |   |
|        |                                                                                                    | RC                                                                                                    | Ring Cadence                                                                                                    |                                                                         | (19")                                                                                                    |        | 3                                                                                                    |                                                                                                    |                                                                               | 6                                                                                              |                                                                                                    |                                                                                                    |               |   |
|        |                                                                                                    | CMPT                                                                                                    | Conversation                                                                                                    | Mode wit                                                                | th outdoor pannel                                                                                                  | Fu     | ll Duplex                                                                                                    |                                                                                                    |                                                                               | 7                                                                                              |                                                                                                    |                                                                                                    |               |   |
|        |                                                                                                    | CMDT                                                                                                    | Conversation                                                                                                    | Mode wit                                                                | th divert telephone                                                                                                | Fu     | ll Duplex                                                                                                    |                                                                                                    |                                                                               | 8                                                                                              |                                                                                                    |                                                                                                    |               |   |
|        |                                                                                                    | VDScn                                                                                                    | VDS call numb                                                                                                    | ber                                                                     | (001240)                                                                                                    |        | 1                                                                                                    |                                                                                                    |                                                                               | 9                                                                                              |                                                                                                    |                                                                                                    |               |   |
|        |                                                                                                    | SCMdn1                                                                                                    | SCM divert nu                                                                                                    | umber 1                                                                 |                                                                                                    |        |                                                                                                    |                                                                                                    |                                                                               | 10                                                                                             |                                                                                                    |                                                                                                    |               |   |
|        |                                                                                                    | SCMdn2                                                                                                    | SCM divert nu                                                                                                    | umber 2                                                                 |                                                                                                    |        |                                                                                                    |                                                                                                    |                                                                               | 11                                                                                             |                                                                                                    |                                                                                                    |               |   |
|        |                                                                                                    | MCMn                                                                                                    | MCM numbers                                                                                                    |                                                                         |                                                                                                    |        |                                                                                                    |                                                                                                    |                                                                               | 12                                                                                             |                                                                                                    |                                                                                                    |               |   |
|        | X                                                                                                    | Port num                                                                                                    | n: 7 Status                                                                                                    | s: MCM#                                                                 | 240 read                                                                                                    |        |                                                                                                    |                                                                                                    |                                                                               | 13                                                                                             |                                                                                                    |                                                                                                    |               |   |
|        | 4                                                                                                    |                                                                                                    |                                                                                                    |                                                                         |                                                                                                    |        |                                                                                                    |                                                                                                    |                                                                               | 14                                                                                             |                                                                                                    |                                                                                                    |               |   |
|        | 5                                                                                                    | 0.00                                                                                                    | pnected                                                                                                    |                                                                         |                                                                                                    |        |                                                                                                    |                                                                                                    |                                                                               | 15                                                                                             |                                                                                                    |                                                                                                    |               |   |
|        | ~                                                                                                    | U U U                                                                                                    | meooed                                                                                                    |                                                                         |                                                                                                    |        |                                                                                                    |                                                                                                    |                                                                               | 16                                                                                             |                                                                                                    |                                                                                                    |               |   |
|        | Щ                                                                                                    | 🔵 Wa                                                                                                    | iting for acti                                                                                                    | ion                                                                     |                                                                                                    |        |                                                                                                    |                                                                                                    |                                                                               | 17                                                                                             |                                                                                                    |                                                                                                    | -             |   |
|        | Ш                                                                                                    |                                                                                                    |                                                                                                    |                                                                         |                                                                                                    |        |                                                                                                    |                                                                                                    |                                                                               | 18                                                                                             |                                                                                                    |                                                                                                    | -             |   |
|        |                                                                                                    |                                                                                                    |                                                                                                    |                                                                         |                                                                                                    |        |                                                                                                    |                                                                                                    |                                                                               | 19                                                                                             |                                                                                                    |                                                                                                    |               |   |
|        |                                                                                                    |                                                                                                    |                                                                                                    |                                                                         |                                                                                                    |        |                                                                                                    |                                                                                                    | ļ                                                                             | 20                                                                                             |                                                                                                    |                                                                                                    |               |   |

| le | Actions  | Languaje ?             |                    |             |     |      |        |   |
|----|----------|------------------------|--------------------|-------------|-----|------|--------|---|
|    |          | Parameter              | •                  | Value       | 1 — | -    | MCMn   |   |
|    | PIN      | PIN Code               | (4 digits)         | 0000        | -   | Mem. | Number |   |
|    | DOT      | Door Opening Time      | (0199")            | 8           |     | 1    |        |   |
|    | RTC      | Ring Call Time         | (0199")            | 30          |     | 2    |        |   |
|    | СТ       | Conversation Time      | (0199")            | 90          |     | 3    |        |   |
|    | DDT      | Divert Delay Time      | (0199")            | 15          |     | 4    |        |   |
|    | ART      | Auxiliary Relay Time   | (0099")            | 8           |     | 5    |        |   |
|    | RC       | Ring Cadence           | (19")              | 3           |     | 6    |        |   |
|    | CMPT     | Conversation Mode with | n outdoor pannel   | Full Duplex |     | 7    |        |   |
|    | CMDT     | Conversation Mode with | n divert telephone | Full Duplex |     | 8    |        |   |
|    | VDScn    | VDS call number        | (001240)           | 1           |     | 9    |        |   |
|    | SCMdn1   | SCM divert number 1    |                    |             |     | 10   |        |   |
|    | SCMdn2   | SCM divert number 2    |                    |             | _   | 11   |        |   |
|    | MCMn     | MCM numbers            |                    |             |     | 12   |        |   |
|    | Port num | n: 7 Status: MCM#      | 171 sent           |             |     | 13   |        |   |
|    |          |                        |                    |             |     | 14   |        |   |
|    | Co       | nnected                |                    |             |     | 15   |        |   |
|    |          |                        |                    |             |     | 16   |        | _ |
|    | 🔵 Se     | nding MCM 172          |                    |             |     | 17   |        |   |
|    |          |                        |                    |             |     | 18   |        | _ |
|    | 0 =      |                        |                    |             |     | 19   |        |   |

Sending to the interface

If the value, upon being filled-in is not correct because it is out of the range, the application informs us by inserting a line over it.

| 🖃 Int    | terface Par | rameters Manager       |                  |             |       |        | ×        |
|----------|-------------|------------------------|------------------|-------------|-------|--------|----------|
| File     | Actions     | Languaje ?             |                  |             |       |        |          |
|          | 💧 Data      | a format error.        |                  |             |       |        |          |
|          |             | Parameter              |                  | Value       |       | MCMn   |          |
|          | PIN         | PIN Code               | (4 digits)       | 0000        | Mem.  | Number |          |
|          | DOT         | Door Opening Time      | (0199")          | 8           | 1     |        |          |
|          | RTC         | Ring Call Time         | (0199")          | 30          | 2     |        |          |
|          | СТ          | Conversation Time      | (0199")          | 90          | 3     |        |          |
|          | DDT         | Divert Delay Time      | (0199")          | 15          | 4     |        |          |
|          | ART         | Auxiliary Relay Time   | (0099")          | 8           | 5     |        |          |
|          | RC          | Ring Cadence           | (19")            | 14          | 6     |        |          |
|          | CMPT        | Conversation Mode with | outdoor pannel   | Full Duplex | 7     |        |          |
|          | CMDT        | Conversation Mode with | divert telephone | Full Duplex | 8     |        |          |
|          | VDScn       | VDS call number        | (001240)         | 1           | 9     |        |          |
|          | SCMdn1      | SCM divert number 1    |                  |             | 10    |        |          |
|          | SCMdn2      | SCM divert number 2    |                  |             | 11    |        |          |
|          | MCMn        | MCM numbers            |                  |             | 12    |        |          |
| X        | Port num    | n: 7 Status: MCM# 2    | 40 sent          |             | 13    |        |          |
| <        |             |                        |                  |             | 14    |        |          |
| 5        | 0 00        | nnected                |                  |             | 15    |        | _        |
| 2        | 0 00        | Intested               |                  |             | 16    |        | _        |
| Щ        | 🔵 Wa        | iting for action       |                  |             | 17    |        |          |
| П        |             |                        |                  |             | 18    |        |          |
| 11       |             |                        |                  |             | 19    |        |          |
| <b>"</b> |             |                        |                  |             | 20    |        | <b>_</b> |
|          |             |                        |                  |             | <br>_ |        |          |

If the interface is not connected to the application, it informs us.

| Actions | Languaio 2                |                 |       |       |      |        |
|---------|---------------------------|-----------------|-------|-------|------|--------|
| Actions | Languaje :                |                 |       |       |      |        |
|         | Parameter                 |                 | Value | 1 — I |      | MCMn   |
| PIN     | PIN Code (                | 4 digits)       |       | -     | Mem. | Number |
| DOT     | Door Opening Time (       | 0199")          |       |       | 1    |        |
| RTC     | Ring Call Time (          | 0199")          |       |       | 2    |        |
| СТ      | Conversation Time (       | 0199")          |       |       | 3    |        |
| DDT     | Divert Delay Time (       | 0199")          |       |       | 4    |        |
| ART     | Auxiliary Relay Time (    | 0099")          |       |       | 5    |        |
| RC      | Ring Cadence (            | 19")            |       |       | 6    |        |
| CMPT    | Conversation Mode with or | utdoor pannel   |       |       | 7    |        |
| CMDT    | Conversation Mode with d  | ivert telephone |       |       | 8    |        |
| VDScn   | VDS call number (         | 001240)         |       |       | 9    |        |
| SCMdn1  | SCM divert number 1       |                 |       |       | 10   |        |
| SCMdn2  | SCM divert number 2       |                 |       |       | 11   |        |
| MCMn    | MCM numbers               |                 |       |       | 12   |        |
| ort num | : Status: Interface       | not found       |       |       | 13   |        |
|         |                           |                 |       | 1     | 14   |        |
| No.     | connect                   |                 |       |       | 15   |        |
| 0110    | connect                   |                 |       |       | 16   |        |
| O Wa:   | iting for action          |                 |       |       | 17   |        |
| _       |                           |                 |       |       | 18   |        |
|         |                           |                 |       |       | 19   |        |

Or if there is a communication port problem.

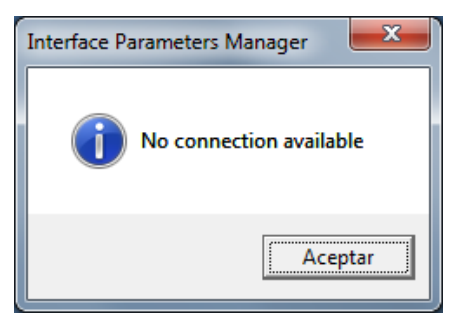

## **Computer requirements**

- PC or compatible.
- Operating systems: Windows XP/7
- 16 MB of RAM.
- Available USB port.